## 「土居高の存続を目指す会」オンライン署名について

2024.11.13

「存続を目指す会」オンライン署名 QR コード

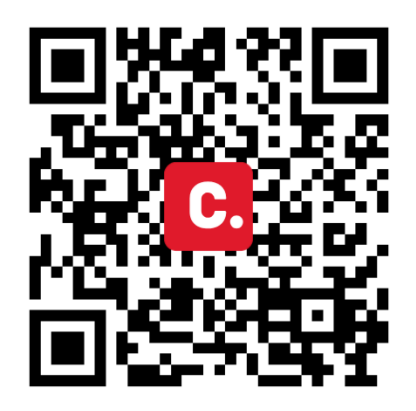

<オンライン署名の方法>

- 1 QRコードなどを基に署名のページを開く。
- 2 赤いボタン「今すぐ賛同」をクリックする。
- 3 氏名、メールアドレス、住所、郵便番号を入力する。
- その下のチェック「賛同した際、自分のアカウント名及び・・・・」は外してもよい。
  チェックがあると氏名やコメントが公開される。
- 4 赤いボタン「今すぐ賛同」をクリックしたのち、ブラウザを閉じてよい。

【注意】 賛同を増やす**支援金(サイト運営用)**やシェアなどの画面が次々と表示されるが、 無視してもよい。

- 5 メールが届くのでチェックする。
- 6 メール本文の赤いボタン「こちらのボタンをクリックして、オンライン署名への賛同を承認し てください」をクリックする。
- 7 <u>「〇〇さんの賛同が完了しました。」や「オンライン署名への賛同、ありがとうございま</u> **す!・・・・・**」の画面表示が出たら終了してよい。
  - 【注意】「賛同の次にできること」として**支援金(サイト運営用)**やシェアなどの画面が 次々と表示されるが、無視してもよい。ただし、シェアを活用すれば拡散できる。

<拡散方法>

- 賛同完了後に表示される、「Facebook に投稿する」「LINE メッセージを送る」・・・な どの画面表示をクリックすれば、他の人に拡散できる。
- QR コードやURLを、ラインやメール、フェイスブック、X(ツイッター)などを活用 してどんどん拡散しよう。